## Kampprogram til Google kalender.

Fra IE eller Edge:

NB: Import af kalenderdata. Kan ikke slettes på en gang efterfølgende.

Klik på linket i HåndboldInfo

| ÂND                                                | BOLDI                              | NFO                                                                                                    |                    |                                                 |          |  |  |
|----------------------------------------------------|------------------------------------|----------------------------------------------------------------------------------------------------|--------------------|-------------------------------------------------|----------|--|--|
|                                                    |                                    | 🔲 Eksportér til kalender (Kun PC/Mac/iPhone)<br>112 Eksportér til Word 🗷 Eksportér til Excel 😂 Udskriv |                    |                                                 |          |  |  |
| orside >                                           | Turneringe                         | r og resultater > Hold > k                                                                             | Kampprogram        |                                                 |          |  |  |
| . Divisi                                           | on Dame                            | er , Pulje 1                                                                                           |                    |                                                 |          |  |  |
| <ul> <li>Info</li> <li>Kan</li> <li>Kon</li> </ul> | ormation<br>opprogram<br>taktperso | n<br>ner                                                                                               |                    |                                                 |          |  |  |
| Roskild<br>Camppro<br>Periode                      | e Hånd<br>ogram                    | bold                                                                                                   | nekampe 🗹 Udekampe | SØG                                             |          |  |  |
| Kampnr.                                            | Dato                               | Hjemmehold                                                                                             | Udehold            | Spillested / bane                               | Resultat |  |  |
| 531616                                             | 10-09-17<br>kl. 13:00              | Rødovre HK                                                                                             | Roskilde Håndbold  | <b>Rødovre Stadionhal</b><br>Rødovre Stadionhal |          |  |  |
| 531619                                             | 16-09-17<br>kl. 14:00              | Roskilde Håndbold                                                                                      | AGF                | Roskilde Hallerne<br>Roskilde Hallerne D 2      |          |  |  |
| 531631                                             | 23-09-17<br>kl. 14:00              | Roskilde Håndbold                                                                                      | Gudme HK           | Roskilde Hallerne<br>Roskilde Hallerne D 2      |          |  |  |
|                                                    | 07 10 17                           |                                                                                                    | NUMBER OF STREET   | * d                                             |          |  |  |

## Klik på Avanceret.

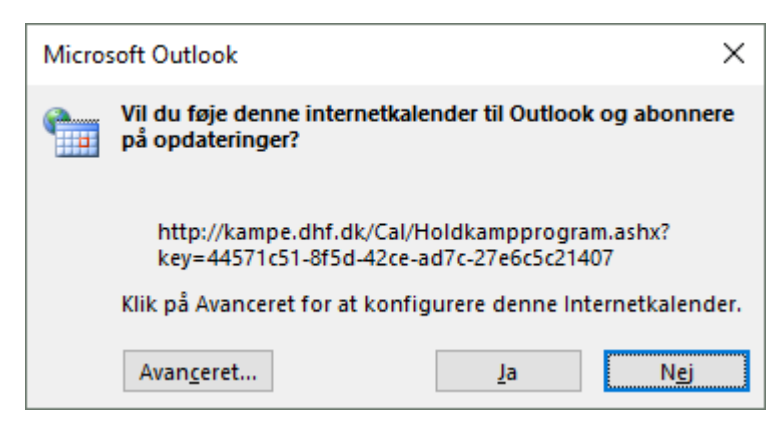

Kopier placeringen.

| Indstillinger for abonnement                                                                                                    | ×                                                                                                    |  |  |
|----------------------------------------------------------------------------------------------------|----------------------------------------------------------------------------------------------------|--|--|
| Brug valgmulighederne nedenfor til at konfigurere indstil                                                                                          | linger for denne internetkalender.                                                                                   |  |  |
| Generelt                                                                                                    |                                                                                                    |  |  |
| <u>M</u> appenavn:                                                                                                    | Roskilde Håndbold kampe                                                                                              |  |  |
| Internetkalender:                                                                                                    | Roskilde Håndbold kampe<br>http://kampe.dhf.dk/Cal/Holdkampprogram.ashx?key=<br>44571c51-8f5d-42ce-ad7c-27e6c5c21407 |  |  |
| Placering:                                                                                                    |                                                                                                    |  |  |
| Beskrive <u>l</u> se:                                                                                                    |                                                                                                    |  |  |
| ☑ Vis denne kalender på andre computere med kontoen:                                                                                               | tbl@dhf.dk                                                                                                    |  |  |
| Vedhæftede filer                                                                                                    |                                                                                                    |  |  |
| Hent vedhæftede filer til elementer i denne internetkaler                                                                                          | nder                                                                                                    |  |  |
| Opdateringsgrænse                                                                                                    |                                                                                                    |  |  |
| Opdater dette abonnement med udgiverens anbefaling,<br>opdateres ikke hyppigere end anbefalet for at forhindre<br>annulleres af indholdsudbyderen. | , Send/modtag-grupper<br>; at abonnementet                                                                           |  |  |
| Aktuel udbydergrænse: Brug valgmulighederne neden                                                                                                  | for til at konfigurere indstillinger for denne internetkalender.                                                     |  |  |
|                                                                                                    | OK Annuller                                                                                                    |  |  |

## Kopier linket i ny fane.

http://kampe.dhf.dk/Cal/Holdkampprogram.ashx?key=44571c51-8f5d-42ce-ad7c-27e6c5c21407

Dette placerer linket i mappen Overførsler/Downloads.

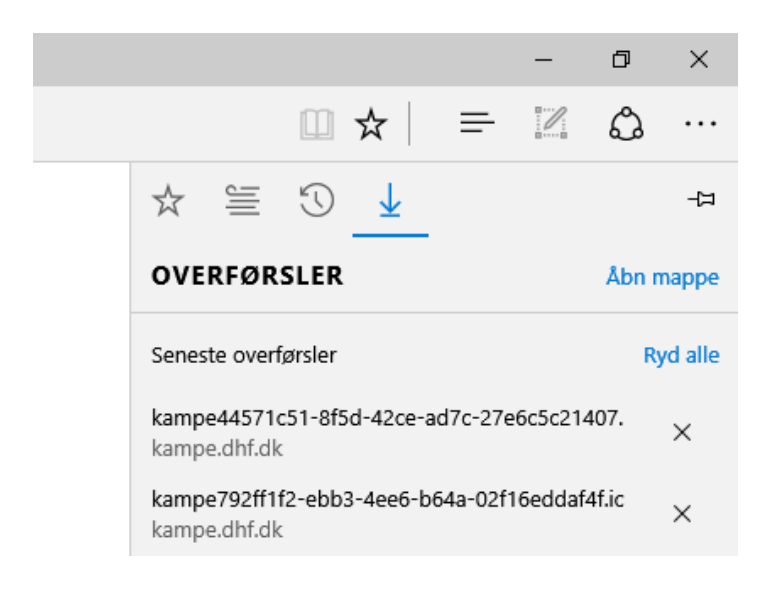

I Google kalenderen vælges "Settings".

Klik på Calendars/Kalendere og "Import calendar/Importer kalendere".

I importen vælges korrekt fil fra "Choose file/Vælg fil".

| Import calenda |                                                                         | × |
|----------------|-------------------------------------------------------------------------|---|
| File:          | Choose File No file chosen                                              |   |
|                | nts. Google Calendar can<br>/ (MS Outlook)                              |   |
|                | format.Learn more                                                       |   |
| Calendar:      | Tina Black ▼<br>Choose the calendar where these events should be saved. |   |
|                |                                                                         |   |
|                | Import Cancel                                                           |   |

Klik på "Import". Der kommer besked om importen var succesfuld og hvor meget der blev importeret.

Fra Chrome klikker man på Eksporter linket og dette åbner ny fane med webcallinket som man herefter kopierer.

← → C ③ webcal://kampe.dhf.dk/Cal/Holdkampprogram.ashx?key=44571c51-8f5d-42ce-ad7c-27e6c5c21407

## Vælg at importere kalender.

| - Other calendars                               | - 11am          |                              |  |                                                    |
|-------------------------------------------------|-----------------|------------------------------|--|----------------------------------------------------|
| Add a friend's calendar                         | Add a frie      | end's calendar               |  |                                                    |
| Couchsurfing Activity<br>Holidays in United St. | Browse In       | Browse Interesting Calendars |  |                                                    |
|                                                 | Add by URL      |                              |  |                                                    |
| Portland Timbers                                | Import calendar |                              |  |                                                    |
| Toronto Maple Leafs                             | Settings        |                              |  | 2p – 5:30p<br>business event<br>meeting conference |
|                                                 | 3pm             |                              |  | town                                               |

Indlæs det kopierede link i URL og klik på "Add Calendar".

| Add by URL |                                                                                                    | × |
|------------|----------------------------------------------------------------------------------------------------|---|
| URL:       | webcal://kampe.dhf.dk/Cal/Puliekampprogram.ashx?key<br>If you know the address to a calendar (in iCal format), you can<br>type in the address here.<br>Make the calendar publicly accessible?<br>Add Calendar Cancel |   |